# UBND QUẬN BÌNH THẠNH TRƯỜNG MẦM NON 17

### HƯỚNG DẫN VỀ VIỆC THỰC HIỆN TUYỀN SINH ĐẦU CẤP 2024-2025

# I. ĐĂNG KÝ TUYỂN SINH

Từ ngày **25/5/2024 đến ngày 03/6/2024,** PH vào xác thực thông tin và đăng kí tuyển sinh trên trang: <u>https://tuyensinhdaucap.hcm.edu.vn/</u>Hoặc quét mã QR:

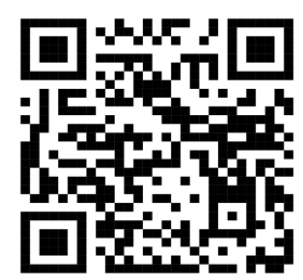

Thông tin phải đảm bảo đúng với thông báo số định danh cá nhân của HS (MÃU 01/THEO THÔNG TƯ 59/2021/TT/BCA-nhất là nơi ở hiện tại. Những thông tin có thay đổi về cư trú sau 30/4/2024 sẽ không được điều chỉnh.

Phụ huynh cần đọc kĩ thông tin trước khi xác nhận. mọi thông tin Phụ huynh xác nhận không đúng, nhất là nơi ở hiện tại sau khi phân tuyến, nộp hồ sơ không có giấy tờ xác thực, trường tuyển sinh sẽ có quyền từ chối tiếp nhận. Phụ huynh hoàn tòan chịu trách nhiệm về việc xác thực này.

\*Phụ huynh chỉ được đăng kí tuyển sinh 1 lần.

Bước 1: Chọn [Đăng ký tuyển sinh]

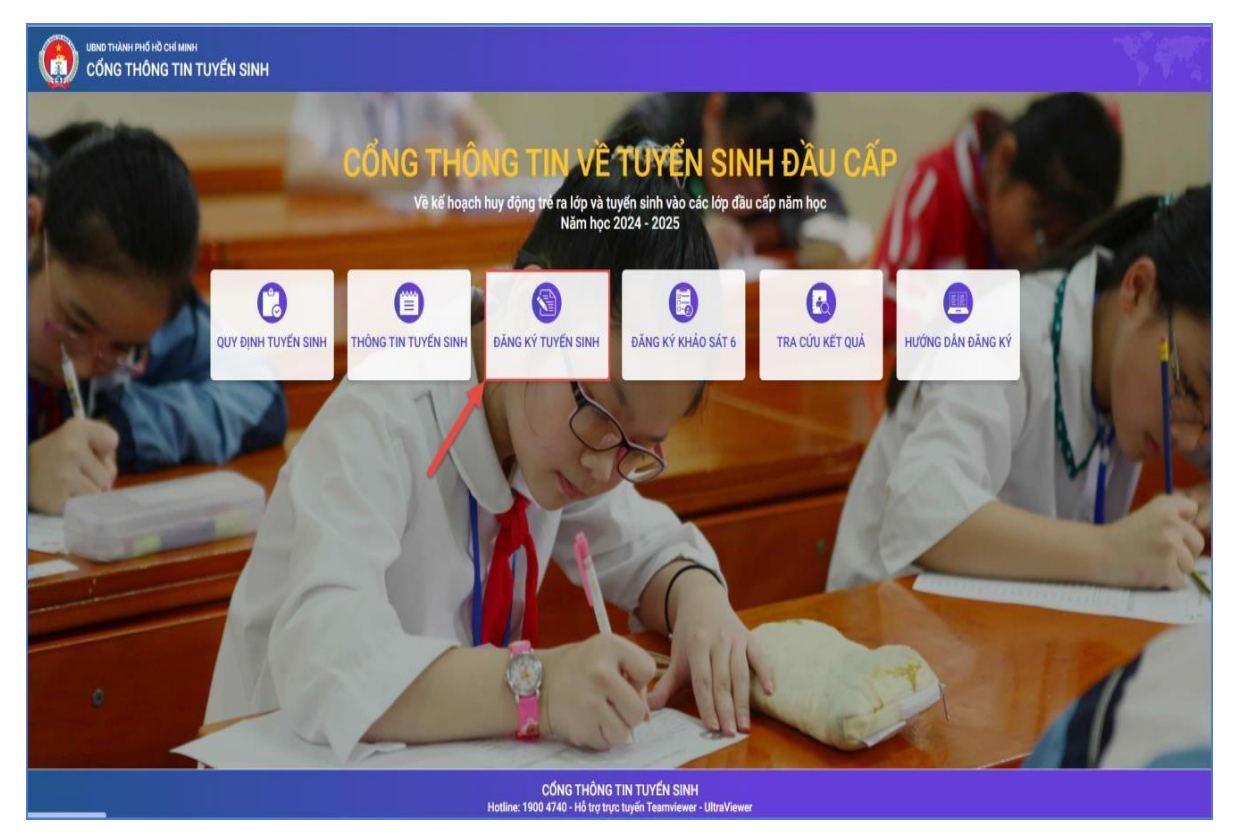

**Bước 2:** Giao diện hiển thị các kỳ tuyển sinh, PHHS chọn **Lớp 1** và nhấn nút **[Xác nhận thông tin].** 

| Mầm non | Tuyển sinh đầu cấp khối lớp MN năm học 2024 - 2025         |                         | Xác nhận thông tin |
|---------|------------------------------------------------------------|-------------------------|--------------------|
|         | Thời gian xác nhận trên tràng tuyên sinh Thành phố Từ ngày | PHHS chon kỳ tuyển sinh |                    |
|         | Tuyển sinh đầu cấp khối lớp 1 năm học 2024 - 2025          | tương ứng               | Vác phập thông tin |
| Lớp 1   | Thời gian xác nhận trên trang tuyển sinh Thành phố Từ ngày |                         | Xac man thong th   |
|         | Tuyến sinh đầu cấp khối lớp 6 năm học 2024 - 2025          |                         | Xác nhân thông tin |
| Lớp 6   | Thời gian xác nhận trên trang tuyển sinh Thành phố Từ ngày |                         | Add might thong th |
|         |                                                            |                         |                    |

**Bước 3:** Đối với kỳ tuyển sinh Lớp 1: PHHS nhập **Số định danh cá nhân, Mật** khẩu là ngày tháng năm sinh của học sinh (VD: ngày sinh 09/10/2017, mật khẩu là 09102017) và [**Tra cứu**].

| 07931       |         |
|-------------|---------|
| * Mật khẩu  |         |
|             |         |
| * Mã bảo vệ |         |
|             | Mater O |

**Bước 4:** Phụ huynh kiểm tra lại thông tin của trẻ (Lưu ý: các thông tin này phụ huynh đã ký xác nhận với nhà trường trước đó)

Phiếu thông tin sẽ hiển thị đầy đủ thông tin nhà trường cuối cấp đã khai báo, PHHS kiểm tra chính xác thông tin cá nhân của học sinh (đặc biệt yêu cầu chính xác trường số điện thoại tại Thông tin học sinh phục vụ công tác liên hệ trong giai đoạn tuyển sinh).

PHHS thực hiện lựa chọn Phòng đăng ký tuyển sinh.

| THÔNG TIN HỌC SINH                                               |                                             |                 |                                   |
|------------------------------------------------------------------|---------------------------------------------|-----------------|-----------------------------------|
| Họ tên *                                                         |                                             | Ngày sinh *     | Giới tính *                       |
| HOÀNG                                                            |                                             | 24/11/2018      | NAM                               |
| Thông tin nơi sinh *                                             | Tôn giáo                                    | Dân tộc *       | Dân tộc (Ghi theo giấy khai sinh) |
| THÀNH PHỐ HỒ CHÍ MINH                                            | KHÔNG                                       | KINH            | Kinh                              |
| Số định danh cá nhân (do Công An phường/xã cấp) *                |                                             | Số điện thoại * | Email                             |
| 079                                                              |                                             | 0777            |                                   |
|                                                                  | n với CSDLQG về Dân Cư                      |                 |                                   |
| Đăng ký về Phòng GDĐT quận 1                                     | (theo nơi ở hiện nay)                       |                 |                                   |
| <ul> <li>Đăng ký ưu tiên đợt 2 tại (theo hì<br/>bàn )</li> </ul> | nh thức hoàn thành chương trình MN trên địa |                 |                                   |
| Đăng ký tuyển sinh đợt 2 (theo h                                 | inh thức lý do khác)                        |                 |                                   |
| Đăng kí tuyển sinh vào phòng GD&D1                               | *                                           |                 |                                   |
| Chon                                                             | *                                           |                 |                                   |

Lưu ý: Tất cả các trường thông tin có dấu \* đỏ bắt buộc phải nhập.

Để học sinh được học đúng tuyến PHHS cần kiểm tra chính xác về thông tin cư trú (Nơi thường trú, Nơi ở hiện nay).

### \* Đăng ký tuyển sinh vào Phòng GD&ĐT:

PHHS được đăng ký tuyển sinh vào Phòng GD&ĐT theo thông tin:

- Đăng ký về Phòng GD&ĐT theo Nơi ở hiện nay: căn cứ theo dữ liệu Nơi ở hiện nay tại mục Thông tin cư trú.

- Đăng ký ưu tiên đợt 2 theo hình thức hoàn thành chương trình Mầm non/Tiểu học trên địa bàn: căn cứ theo địa chỉ trường cuối cấp của học sinh.

Đăng ký tuyển sinh đợt 2 theo hình thức lý do khác

#### <u>Lưu ý:</u>

Khi PHHS chọn đăng ký tuyển sinh đợt 2, hồ sơ có thể sẽ không được xếp chỗ học nếu quận/huyện đã hết khả năng tiếp nhận. Đề nghị PHHS kiểm tra kĩ kế hoạch tuyển sinh của quận/huyện hoặc liên hệ Phòng GD&ĐT để hiểu rõ hơn trước khi chọn mục này.

Trường hợp Phòng GD&ĐT cho phép chọn trường đăng ký nguyện vọng, phụ huynh có nhu cầu đăng ký cho học sinh học tại các cơ sở giáo dục công lập sẽ có thể chọn được trường nguyện vọng. Trường hợp không có, PHHS chỉ chọn Phòng GD&ĐT để đăng ký tuyển sinh.

|                                                                                                    | H LỚP 1                                                                                                    |                 | Gửi đăng ký 👻 🛛 Vê trang chủ      |
|----------------------------------------------------------------------------------------------------|----------------------------------------------------------------------------------------------------|-----------------|-----------------------------------|
| THÔNG TIN HỌC SINH                                                                                                    |                                                                                                    |                 |                                   |
| Họ tên *                                                                                                    |                                                                                                    | Ngày sinh *     | <br>Giới tính *                   |
|                                                                                                    |                                                                                                    |                 | NŰ                                |
| Thông tin nơi sinh *                                                                                                    | Tôn giáo                                                                                                    | Dân tộc *       | Dân tộc (Ghi theo giấy khai sinh) |
| THÀNH PHỐ HỒ CHÍ MINH                                                                                                    | KHÔNG                                                                                                    | KINH            | Kinh                              |
| Số định danh cá nhân (do Công                                                                                                    | An phường/xã cấp) *                                                                                                    | Số điện thoại * | Email                             |
|                                                                                                    |                                                                                                    |                 |                                   |
| <ul> <li>Đã xác thực Số định danh cá</li> <li>Đăng ký về Phòng GDĐT qu</li> <li>Đăng ký ưu tiên đợt 2 tại (tỉ<br/>bàn)</li> <li>Đãng ký tuyển sinh đợt 2 (tỉ<br/>Đăng kí tuyển sinh vào phòng G</li> <li>Phòng GDĐT quân 1</li> </ul>                                                                                                    | i nhân với CSDLQG về Dân Cư<br>iận 1 (theo nơi ở hiện nay)<br>heo hình thức hoàn thành chương trình<br>heo hình thức lý do khác)<br>SD&DT *                                                   | h MN trên địa   |                                   |
| <ul> <li>Đã xác thực Số định danh cá</li> <li>Đăng ký về Phòng GDĐT qu</li> <li>Đăng ký ưu tiên đợt 2 tại (th<br/>bàn )</li> <li>Đăng ký tuyển sinh đợt 2 (tl<br/>Đăng kí tuyển sinh vào phòng G</li> <li>Phòng GDĐT quận 1</li> </ul>                                                                                                    | á nhân với CSDLQG về Dân Cư<br>uận 1 (theo nơi ở hiện nay)<br>heo hình thức hoàn thành chương trình<br>heo hình thức lý do khác)<br>3D&DT *<br>tác cơ sở giáo dục công lập vui lòng ch        | h MN trên địa   |                                   |
| <ul> <li>Đã xác thực Số định danh cá</li> <li>Đăng ký về Phòng GDĐT qu</li> <li>Đăng ký ưu tiên đợt 2 tại (th<br/>bàn )</li> <li>Đăng ký tuyển sinh đợt 2 (tl</li> <li>Đăng kí tuyển sinh vào phòng G</li> <li>Phòng GDĐT quận 1</li> <li>Phụ huynh có nhu cầu học tại c<br/>nguyện vọng bên dưới</li> <li>Trường nguyện vọng 1</li> </ul> | i nhân với CSDLQG về Dân Cư<br>tận 1 (theo nơi ở hiện nay)<br>heo hình thức hoàn thành chương trình<br>heo hình thức lý do khác)<br>5D&DT *<br><i>tác cơ sở giáo dục công lập vui lòng ch</i> | h MN trên địa   |                                   |

**Bước 5:** Sau khi hoàn thiện hồ sơ học sinh, PHHS nhập **Mã bảo vệ,** tích **Tôi** xin cam kết khai báo đúng thông tin và [**Gửi đăng ký**] để gửi hồ sơ của học sinh về Phòng GD&ĐT đăng ký tuyển sinh.

| IIẾU THÔNG TIN           | HỌC SINH LỚP 1         |                                         |                                      | Gửi đăng ký 🝷 Về trang chủ |
|--------------------------|------------------------|-----------------------------------------|--------------------------------------|----------------------------|
| Phòng tuyển sinh<br>Chọn | trường tiên tiến       |                                         | v                                    |                            |
| Loại trường<br>Chọn      |                        |                                         | v                                    |                            |
| Danh sách trường<br>Chọn |                        |                                         | •                                    |                            |
| THÔNG TIN CU             | ſŦŖÚ                   |                                         |                                      |                            |
| Nơi ở hiện nay           |                        |                                         |                                      |                            |
| Tỉnh/ TP<br>THÀNH PHỐ HỜ | CHÍ MINH               | Quận/ Huyện<br>QUẬN 1                   | Phường/ Xã<br>PHƯỜNG NGUYỀN CƯ TRINH | Khu phố<br>KHU PHỐ 2       |
| Tổ<br>Tổ 32              |                        | Đường<br>Trần Đình Xu                   | Số nhà                               |                            |
| XÁC NHẬN TH              | ÔNG TIN                |                                         |                                      |                            |
| Tôi vin com k            | ết khai báo đúng thông | tin và chịu trách nhiệm những thông tin | trên là chính xác.                   |                            |
|                          |                        |                                         |                                      |                            |

**Bước 6:** Hệ thống đưa ra thông báo, PHHS xác nhận [Đồng ý] để hoàn thành thao tác đăng ký tuyển sinh.

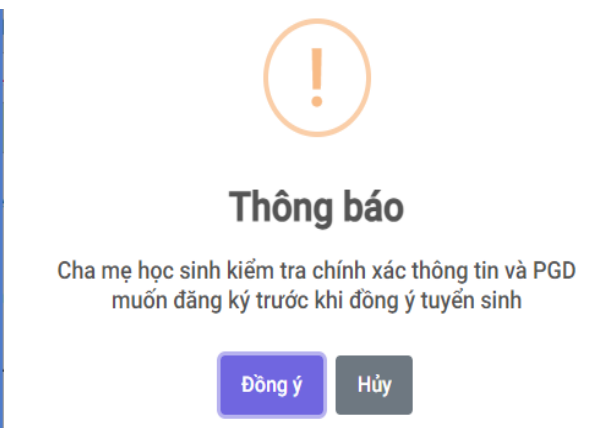

Bước 7: Hệ thống hiển thị thông báo đã xác nhận thành công.

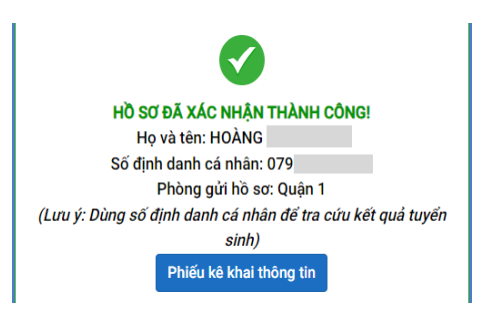

#### <u>Lưu ý:</u>

- Sau khi xác nhận và đăng ký thông tin tuyển sinh thành công. PHHS cần xuất Phiếu kê khai thông tin để lưu lại dữ liệu đã xác nhận đăng ký tuyển sinh.

- Mỗi học sinh chỉ được đăng ký hồ sơ tuyển sinh 1 lần, sau khi đã gửi đăng ký hệ thống không cho phép chỉnh sửa lại thông tin.

- Trường hợp phát hiện sai thông tin sau khi đã đăng ký hồ sơ tuyển sinh thành công, PHHS liên hệ nhà trường để được hỗ trợ.

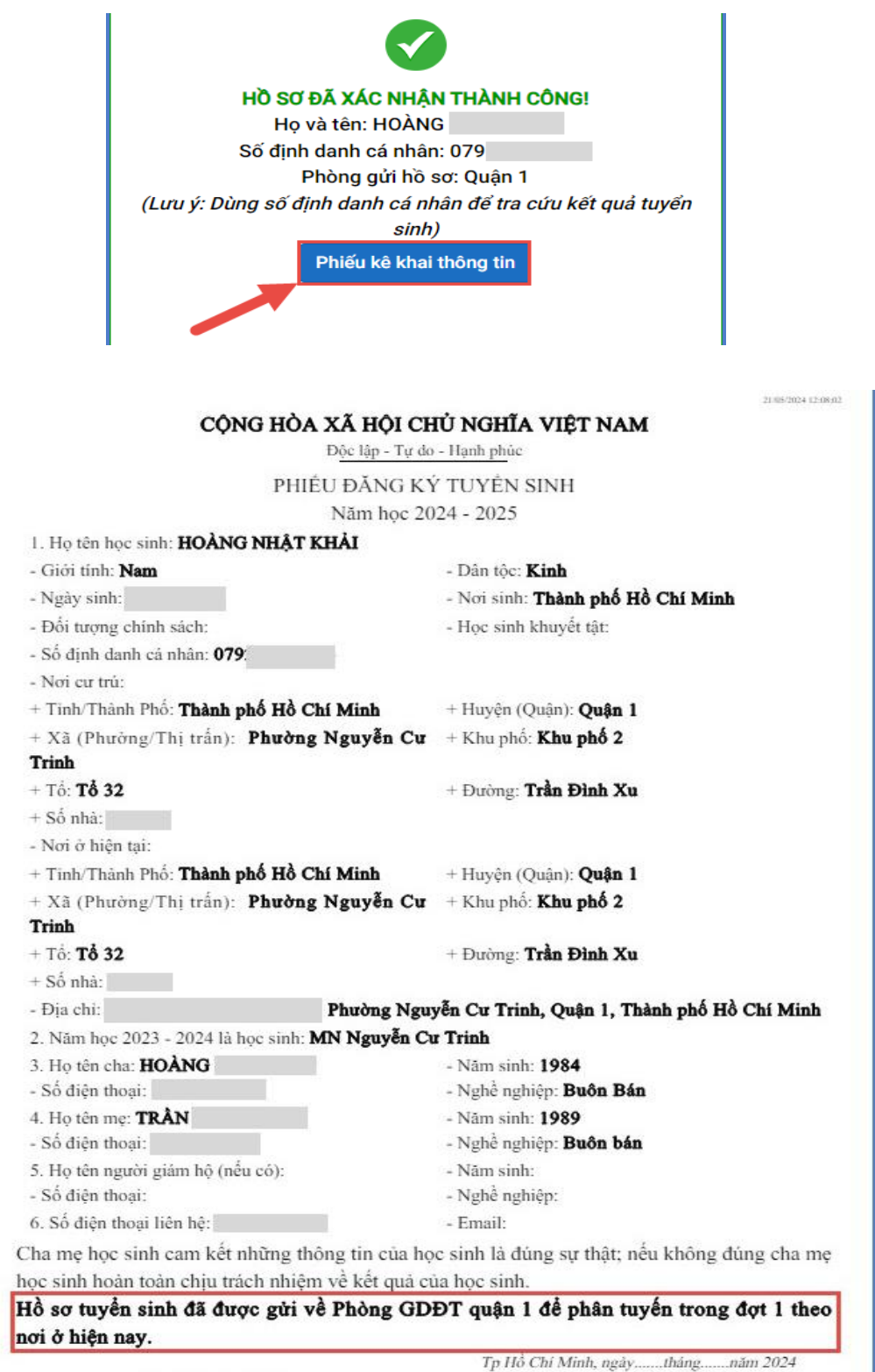

CHA MỆ HỌC SINH (Ký và ghi rõ họ tên)

# II. TRA CỨU KẾT QUẢ TUYỀN SINH

**Bước 1:** PHHS chọn **[Tra cứu kết quả]**, chọn cấp học, Số định danh cá nhân và Mật khẩu đã được cung cấp để thực hiện tra cứu kết quả tuyển sinh.

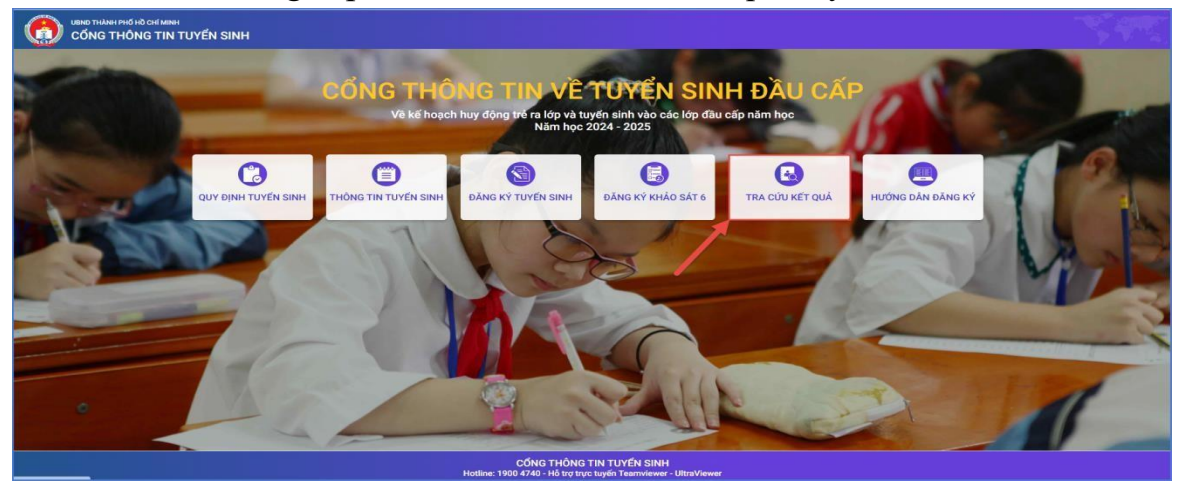

**Bước 2:** PHHS nhập **Số định danh cá nhân, Mật khẩu** là ngày tháng năm sinh của học sinh **[Tra cứu].** 

|                   |              | PHŲ HUYN                | H NHẬP 1 | THÔNG TIN TRA CỨU          |                    |  |
|-------------------|--------------|-------------------------|----------|----------------------------|--------------------|--|
|                   | * Mã cấp họ  | ic                      |          |                            |                    |  |
|                   | Tiểu học     | Tiểu học *              |          |                            | Jan S. M.          |  |
|                   | * Số định da | * Số định danh công dân |          |                            |                    |  |
|                   | 0793         | 0793                    |          |                            |                    |  |
|                   | * Mật khẩu   | * Mật khẩu              |          |                            |                    |  |
|                   |              |                         |          |                            |                    |  |
|                   | * Mã bảo vệ  |                         |          |                            |                    |  |
|                   | MÃ BÁO       | νĒ                      |          | 3MT9                       | C                  |  |
|                   |              |                         | Tra      | cứu                        |                    |  |
|                   |              |                         |          |                            |                    |  |
| THÔNG TIN HỌC SIN | H            |                         |          |                            |                    |  |
| Họ và tên         | Ngày sinh    | Giới tính               | Lớp      | Trường học được phân tuyến | Thời gian xác nhận |  |
| Nguyễn Trần       | 15/00/2019   | Nör                     | 1        |                            |                    |  |

## Trong quá trình thực hiện nếu gặp khó khăn Phụ huynh liên hệ Cô Phương Loan : 0948 870 389 (trong giờ hành chính)